# Bell202 モデム COP-HU インストール手順書

目次

| 1. | はじ   | めに                        | 3 |
|----|------|---------------------------|---|
|    | 1.1  | 概要                        | 3 |
|    | 1.2  | 動作環境                      | 3 |
| 2. | セッ   | トアップ                      | 4 |
| 2  | 2.1. | インストール                    | 4 |
| 2  | 2.2. | アンインストール                  | 6 |
| 2  | 2.3. | 機器を PC の USB ポートに接続し認識させる | 8 |
| 2  | 2.4. | <b>COM</b> ポート番号の変更       | 9 |

# 1. はじめに

1.1 概要

COP-HU(以下機器)は、PCと弊社製各種機器で HART 通信を行うための USB アダプタ

- です。機器を使用するためには、下記の2つのセットアップ作業が必要となります。
  - ドライバソフトウェアのインストール
  - ・ 機器を PC の USB ポートに接続し認識させる

### 1.2 動作環境

機器のドライバソフトウェアは以下のような環境で動作します。

| OS | Windows 10 (32bit / 64bit)         |
|----|------------------------------------|
|    | Windows 11 (64bit)                 |
|    | (注)全ての環境での動作を保証するものではありません。また、インテ  |
|    | ルまたはその互換プロセッサ以外のプロセッサで動作する Windows |
|    | (Windows RT 等) では動作しません。           |

## 2. セットアップ

#### 2.1. インストール

機器を使用する PC では最初に必ずドライバソフトウェアをインストールしなければなり ません。ドライバソフトウェアは弊社ウェブサイトより配布されています。

ドライバソフトウェアは解凍し、setup.exe を実行してください。画面の表示にしたがい操作していくだけで、インストール作業は完了します。

(注) インストールは機器を PC の USB ポートに接続しない状態で行ってください。
 本ソフトウェアをインストールするためには管理者権限を必要とします。管理者権限を
 持ったユーザーでログオンし、インストール作業を行ってください。

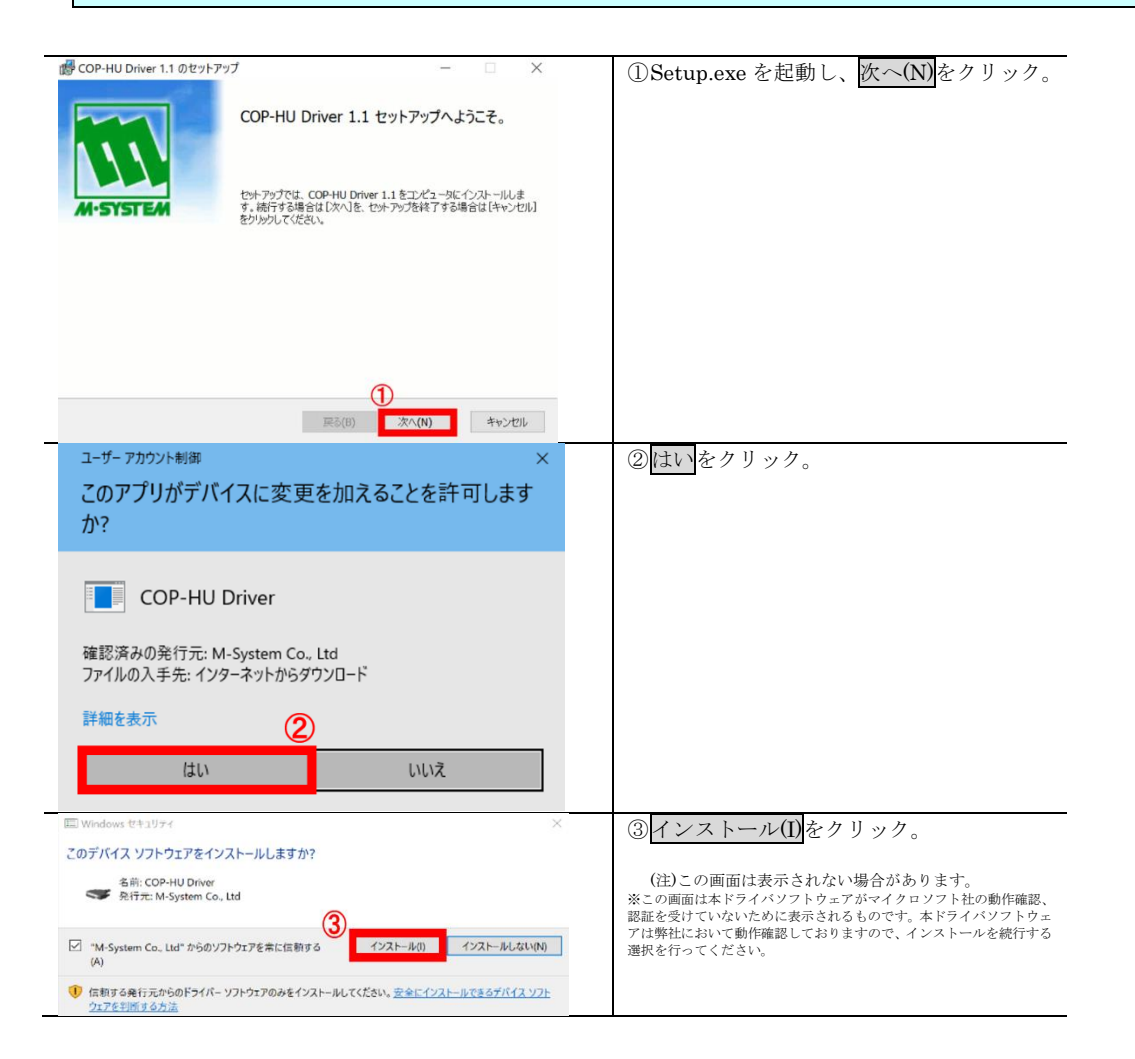

| i伊 COP-HU Driver 1.1 のセットア | × — 🗆 ×                           | ④ 完了(F)をクリックすると、設定完了です。 |
|----------------------------|-----------------------------------|-------------------------|
|                            | COP-HU Driver 1.1 のセットアップは終了しました。 |                         |
|                            | セットアップを終了するには[完了]をクリックしてください      |                         |
| M·SYSTEM                   |                                   |                         |
|                            |                                   |                         |
|                            |                                   |                         |
|                            |                                   |                         |
|                            | <b>(4)</b>                        |                         |
|                            | 戻る(B) <b>完了(F)</b> キャンセル          |                         |

#### 2.2. アンインストール

機器を使用しなくなり、PC からドライバソフトウェアを削除する場合には、アンインスト ールを行ってください。

アンインストールは、Setup.exeから削除を実行するもしくは、Windowsの「アプリと機能」 より行います。

| Setup.exe の場合                                                                                                    |                      |
|----------------------------------------------------------------------------------------------------|----------------------|
| COP-HU Driver 1.1 のセットアップ                                                                                                    | ① <u>次へ(N)</u> をクリック |
| <ul> <li>● COP-HU Driver 1.1 のセットアップ - ×</li> <li>インストールを変更、修復または削除します<br/>実行する操作を選択してださい。</li> <li>支更()</li> <li>COP-HU Driver 1.1 には個別に選択可能な機能はありません。</li> <li>修復(P)</li> <li>現在のやつストールに存在するエラーを増創します。不足したファイルや壊れたファイル、ショート<br/>カット、わばりレジストリントル性回復して修復します。</li> <li>② 解除(R)</li> <li>COP-HU Driver 1.1 をエンピュータから削除します。</li> </ul> | ② <u>削除(R)</u> をクリック |
| <b>度る(B)</b> 次へ(N) キャンセル <b>お</b> へ(N) キャンセル                                                                                                    | ③ 削除(R)をクリック         |
| Improvement 100 EV17924         COP-HU Driver 1.1 を前卵して(ださい、インストール設定を確認または変更するに<br>は、「原る)をクリックします。「キャンセル)をクリックすると、インストールを終了します。         (3)         (3)         原る(8)       受用除(R)       キャンセル                                                                                                    |                      |

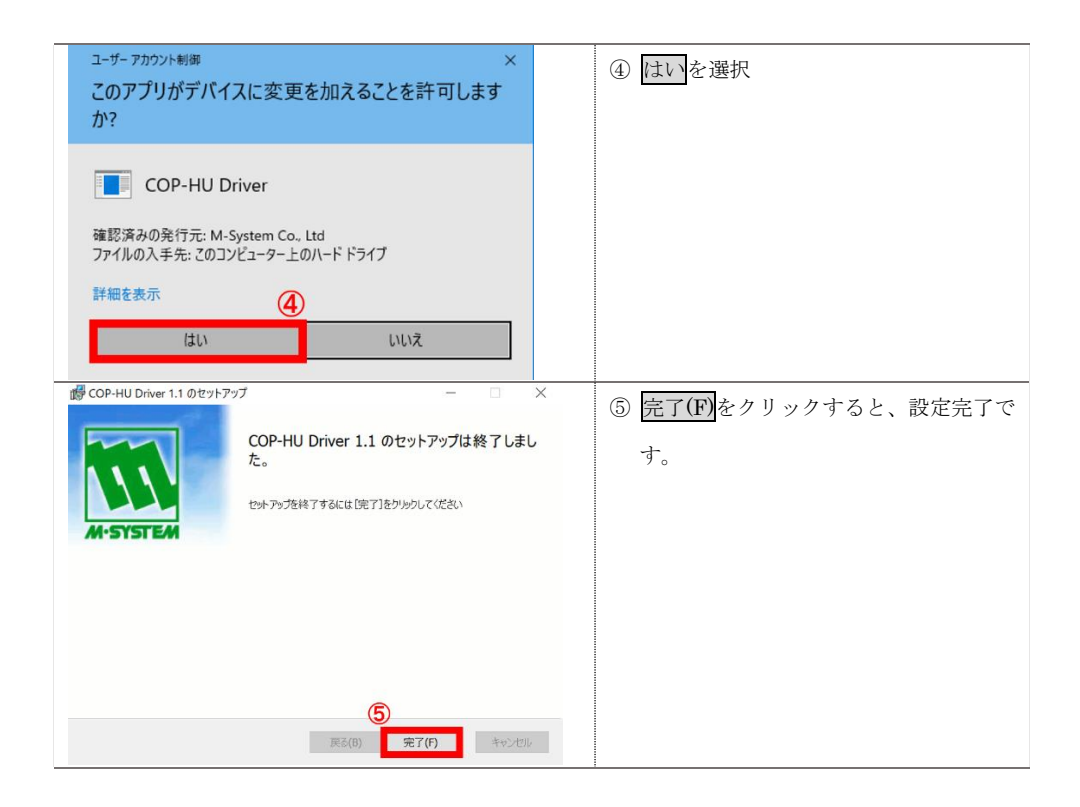

| Windows「アプリ                                                                                                    | と機能」から行う場合                                                                                                    |                                     |
|----------------------------------------------------------------------------------------------------|----------------------------------------------------------------------------------------------------|-------------------------------------|
| 2章<br>112                                                                                                    | - ロ ×<br>Windowsの設定<br>2006年 月                                                                                                    | ①Windowsの設定アプリを起動し、<br>アプリをクリック。    |
| システム<br>ディスブイ、サウンド、彼応、電源           ポットワーンとインターネット<br>Wi-FL 型のセード、WiN                                                                                                    |                                                                                                    |                                     |
| アカウト<br>フラウト、トート、REL Res. 2013           ビーシー、RELE A1200           WRALE (P           WRALE (P | 時記2番目         グーム         アーム           東京日本、明末、日子         次         グーム         私田         私田         私日         私日                                                                                                    |                                     |
| ← お花<br>④ ホーム<br>[単正の地面]                                                                                                    | - ロ ×<br>アプリと機能<br><sup>電防を選ばない</sup> 〜                                                                                                    | ②<br>「アプリと機能」<br>タブを選択<br>③ COP と検索 |
| アプリ         ②           歴         アプリと優継           5:         既定のアプリ           ムロ         オプラインマップ           ロ         Web サイト形のアプリ                                                                                                    | アプリと機能<br>オプシン電影<br>アリ実行に197ス<br>第回を考えませったり、ドライズアンルターを切けたりで表ます。アプリをアンイン<br>1.1 またのをすることでは、あったのでありに表現であっ、<br>てのアーメーズ ③<br>③                                                                                                    | ④COP-HUのドライバを選択し、<br>アンインストールをクリック  |
| ロ ビデオの再生<br>〒 スタートアップ                                                                                                    | ○○官力:各部 2040-97(10)97 2000           COPHD Driver 1.1         2017 1/2 < (2017) 2/2 < (2017) 2/2 < (201 |                                     |

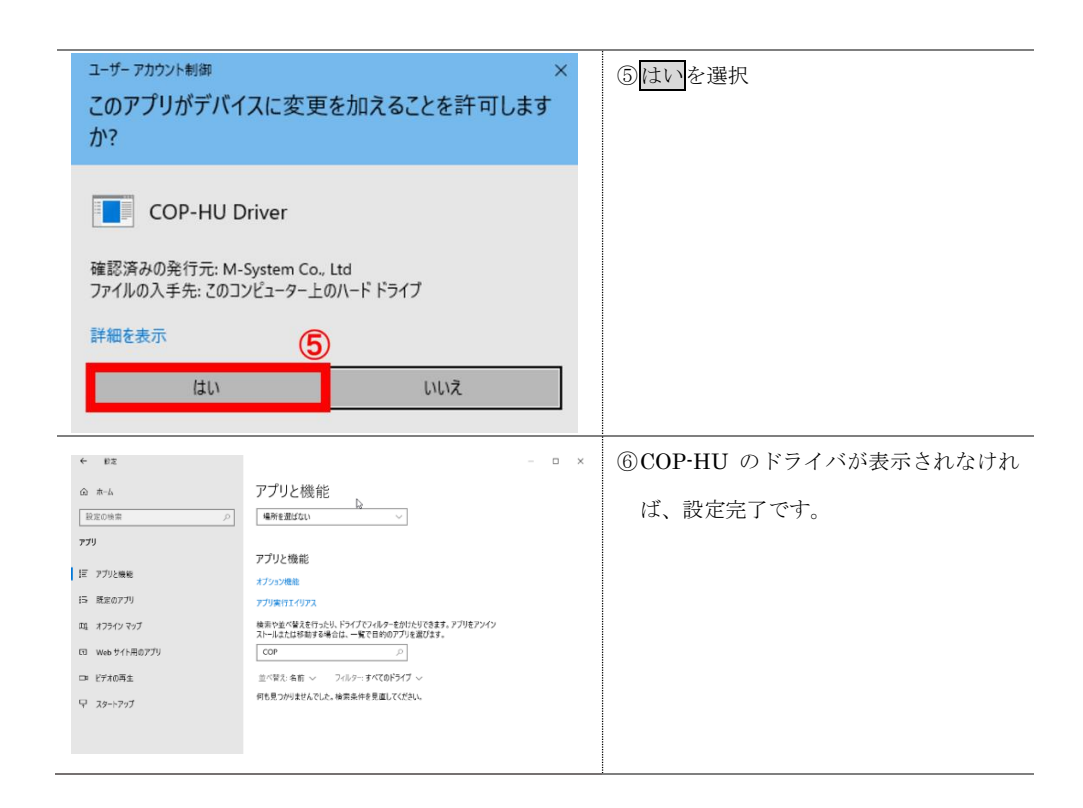

#### 2.3. 機器を PC の USB ポートに接続し認識させる

ドライバソフトウェアをインストールした後、機器を PC の USB ポートに接続すると、 Windows が機器を認識します。

(注)機器を PC に認識させた後、異なる USB ポートに機器を接続すると、再度認識が行われ別の COM ポート番号に割り当てられますので、同じ USB ポートに接続して使用することをおすすめします。

## 2.4. COM ポート番号の変更

機器は、空いている COM ポート番号に自動的に割り当てられますが、それを参照、設定変 更することができます。

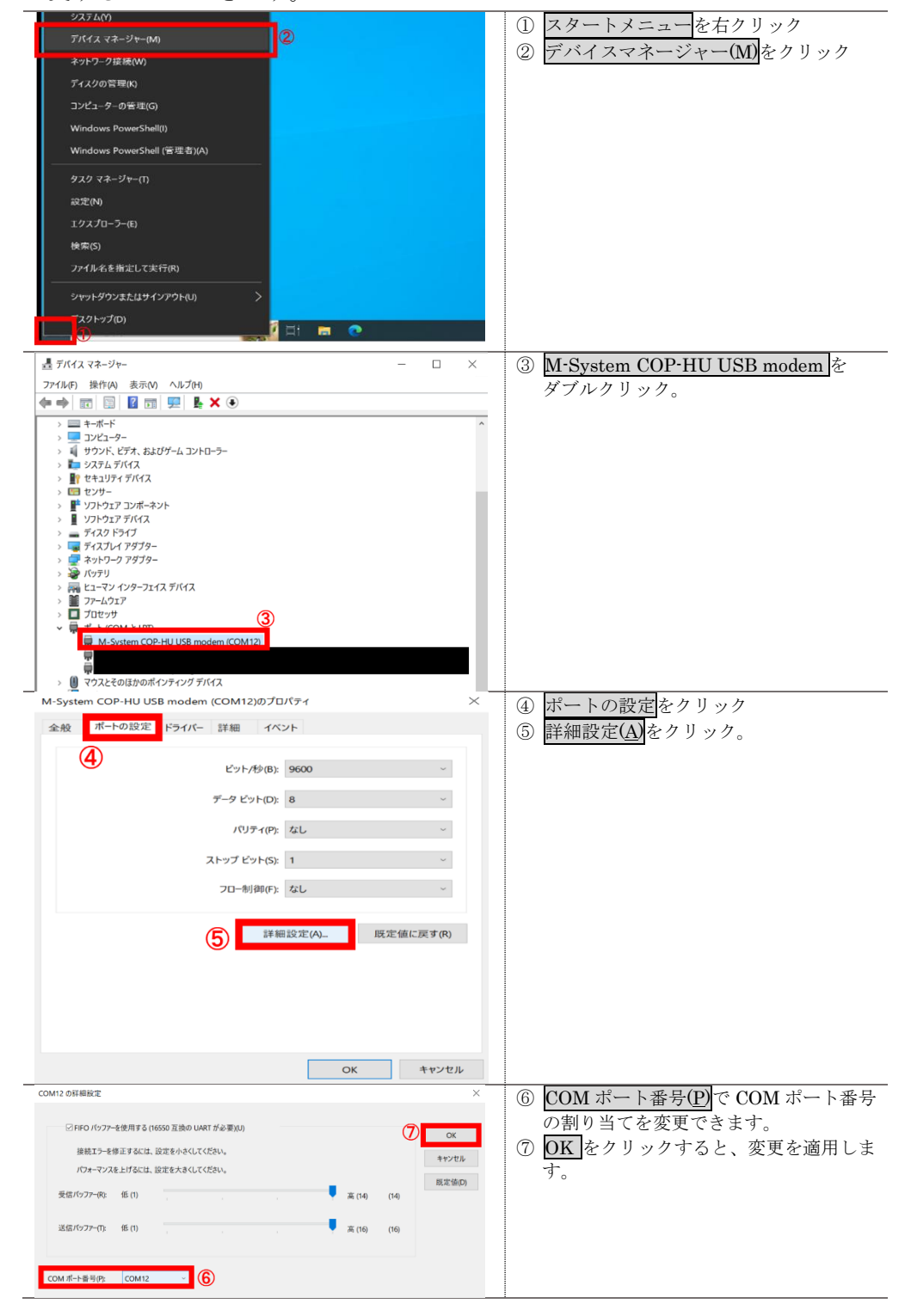